## 町民税・県民税 ホームページ予約 申込手順

『 トップページ→ くらし・手続き → 税金 → 申告受付ホームページ予約 』へ進み、 ご希望の日時を選択すると手続き申込の画面になります。

令和6年1月31日13:00より予約開始 ※申告日前々日の 23:59 までに予約してくだ さい。

**1**.「<u>利用者登録せずに申し込み方はこちら」</u>を押下

(過去に利用者登録をしたことがない方の手順になります)

# 手続き申込 利用者ログイン 令和6年度町民税·県民税申告受付予約 手続き名 受付時期

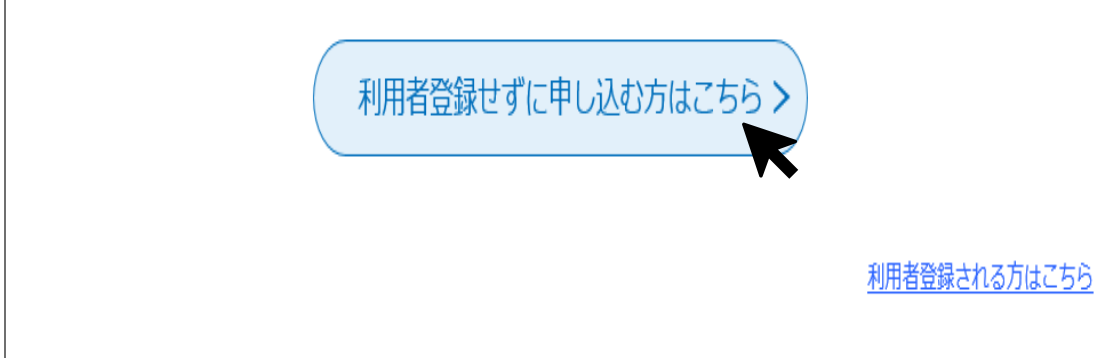

≪ 手順書中のマークの説明 ≫

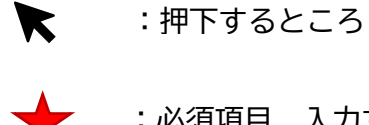

:必須項目 入力するところ

## 2. このページの内容をご確認の上、「<u>同意する</u>」を押下

| 手続き申込             |            |           |           |
|-------------------|------------|-----------|-----------|
| <b>Q</b> 手続き選択をする | メールアドレスの確認 | ● 内容を入力する | 🚽 申し込みをする |
|                   |            |           |           |

#### 手続き説明

| この手続きは連絡が取れるメールアドレスの入力が必要です。 |  |
|------------------------------|--|
| 下記の内容を必ずお読みください。             |  |
|                              |  |

| 手続き名    |                                                                                                    |
|---------|----------------------------------------------------------------------------------------------------|
| 説明      | <ul> <li>令和 年度町民税・県民税申告受付予約に進みます。日時を確認のうえ、予約してください。また、以下のホームページの内容もよくご確認ください。</li> <li>・「令和 年度町民税・県民税申告受付」ページ</li> <li>https://www.town.saltama-miyoshi.lg.jp/life/zel/2014-1202-1450-4.html</li> <li>・「申告受付ホームページ予約」ページ</li> <li>https://www.town.saltama-miyoshi.lg.jp/life/zel/2021-1217-1322-4.html</li> </ul> |
| 受付時期    |                                                                                                    |
|         |                                                                                                    |
| 問い合わせ先  | 税務課/住民税担当                                                                                                    |
| 電話番号    | 049-258-0019                                                                                                    |
| FAX番号   | 049-274-1050                                                                                                    |
| メールアドレス | zeimu@town.saitama-miyoshi.lg.jp                                                                                                    |

| <利用規約>                                                                                                    |   |
|----------------------------------------------------------------------------------------------------|---|
| 埼玉県電子自治体推進会議電子申請専門部会電子申請・届出サービス利用規約                                                                                                    | ~ |
|                                                                                                    |   |
| 1 目約                                                                                                    |   |
| この規約は、埼玉県市町村電子申請共同システム(電子申請・届出サービス)(以下「本システム」といいます。)を利用して埼玉県及び埼<br>玉県内の市町村(以下「構成団体」といいます。)に対し、インターネットを通じて申請・届出等の手続を行うために必要な事項を定めるもの<br>です。 |   |
| 2 利用規約の同意                                                                                                    |   |
| 本システムを利用して申請・届出等手続を行うためには、この規約に同意することが必要です。このことを前提に、構成団体は本システムの<br>サービスを提供します。本システムを利用したちは、この規約に同意したちのとうなします。何られの理由によりこの通知に同意することがで        | ~ |
|                                                                                                    |   |

上記をご理解いただけましたら、同意して進んでください。

| < | 一覧へ戻る | $\frown$ | $\square$ | 同意する |  |
|---|-------|----------|-----------|------|--|
|   |       |          |           |      |  |

<sup>「</sup>同意する」ボタンをクリックすることにより、この説明に同意いただけたものとみなします。

## 3.メールアドレスを入力し「<u>完了する</u>」を押下

|   | 手続き申込                                                                                                    |                                                                                                    |                                                                                         |                                                      |
|---|----------------------------------------------------------------------------------------------------|----------------------------------------------------------------------------------------------------|-----------------------------------------------------------------------------------------|------------------------------------------------------|
|   | Q 手続き選択をする                                                                                                    | メールアドレスの確認                                                                                                    | 内容を入力する                                                                                 | 💎 申し込みをする                                            |
|   | 利用者ID入力                                                                                                    | -                                                                                                    |                                                                                         |                                                      |
|   | 連絡がとれるメールアドレスをフ<br>入力が完了いたしましたら、アト<br>URLにアクセスし、残りの情報を<br>また、迷惑メール対策等を行って<br>い。<br>上記の対策を行っても、申込画面<br>なお、送信元のメールアドレスに<br>最後に、携帯電話のメールでは、<br>信が可能な設定に変更してくださ | 、カしてください。<br>「レスに申込画面のURLを記載したメール<br>を入力して登録を完了させてください。<br>こいる場合には、「town-miyoshi-saital<br>前のURLを記載したメールが返信されて来が<br>ご返信しても問い合わせには対応できません<br>初期設定でURLリンク付きメールを拒否す<br>い。 | を送信します。<br>ma@s-kantan.com」からのメール受く<br>ない場合には、別のメールアドレスを使り<br>い。<br>する設定をされている場合がございますの | 言が可能な設定に変更してくださ<br>目して申込を行ってください。<br>Dで、その場合も同様にメール受 |
|   | 連絡先メールアドレン                                                                                                    | スを入力してください 🕺                                                                                                    | 3                                                                                       |                                                      |
| 7 |                                                                                                    |                                                                                                    |                                                                                         |                                                      |
| 7 | 連絡先メールアドレン<br>( ( ( ( ( ( ( ( ( ( ( ( ( ( ( ( ( ( (                                                                                                     | ス (確認用) を入力してく                                                                                                    | ださい 必須<br> <br>                                                                         |                                                      |
|   |                                                                                                    |                                                                                                    |                                                                                         | K                                                    |
|   | 1つのメールアド<br>例えば、夫婦2人<br>2人分のメールフ                                                                                                    | レスで、同じ時間枠の褚<br>分の申告を、 <u>同じ日</u> の<br><sup>7</sup> ドレスを使い、予約手                                                                                                    | 复数の申込はできませ<br>同じ時間枠で申告する<br>続きを2回行う必要か                                                  | たん。<br>る場合は、<br>べあります。                               |
|   | 異なる時間・日位                                                                                                    | すであれば同一のメール                                                                                                    | レアドレスを使用できる                                                                             | ます。                                                  |

### 4.以下の画面になる

|                   | 手続き                                                               | 申込                                                          |               |
|-------------------|-------------------------------------------------------------------|-------------------------------------------------------------|---------------|
| <b>Q</b> 手続き選択をする | メールアドレスの確認                                                        | 内容を入力する                                                     | 💙 申し込みをする     |
|                   |                                                                   |                                                             |               |
| メール送信完了           |                                                                   |                                                             |               |
|                   |                                                                   |                                                             |               |
| 受信したメ-<br>この      | メールを送信<br>-ルに記載されているURLにアクセ<br>申込画面に進めるのはメールを送<br>時間を過ぎた場合はメールアドレ | しました。<br>2スして、残りの情報を入力し<br>信してから24時間以内です。<br>スの入力からやり直してくださ | てください。<br>sい。 |
|                   |                                                                   | 戻る                                                          |               |
| 先ほど入力したア          | 'ドレス宛にメールが届                                                       | <                                                           |               |

「【電子申請サービス】連絡先アドレス確認メール」が届くので、本文に記載されている URL「◆パソコン、スマートフォンはこちらから」にアクセスする

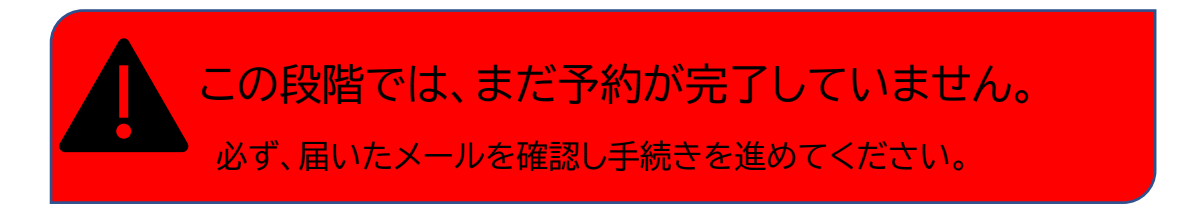

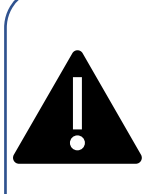

迷惑メール設定をしているとメールが届かないことがあります。 設定内容の確認・変更は、携帯電話会社等にお問い合わせください。 (役場では対応できません。)

## 6-1. 必須項目を入力していく

|              | 手続き          | 甲込                                       |                 |
|--------------|--------------|------------------------------------------|-----------------|
| Q 手続き選択をする   | メールアドレスの確認   | 小谷を入力する                                  | 🔷 申し込みをする       |
|              |              |                                          |                 |
| 申込           |              |                                          |                 |
|              |              |                                          |                 |
| 選択中の手続き名:    |              |                                          | 問合せ先 <b>+開く</b> |
| 申告者を入力してく    | ださい。 必須      |                                          |                 |
| どなたの分の申告ですか? |              |                                          |                 |
| 氏: △△        | 名: 🛆         |                                          |                 |
| 申告者(フリガナ)    | を入力してください。 🕺 | a la la la la la la la la la la la la la |                 |
| Æ 0000       | 名 000        |                                          |                 |
| 住所を入力してくだ    | さい。 必須       |                                          |                 |
| 埼玉県入間郡三芳町    |              |                                          |                 |
| 藤久保■■■■番地■   | ●マンションーーー号室  |                                          |                 |

| 6-2.必須項目を入力していき、「確認へ進む」を押下                                                                                                    |
|----------------------------------------------------------------------------------------------------|
| <b>生年月日を入力してください。 20</b> 0 ※半角数字で入力してください                                                                                                    |
| ★ 昭和 ∨ 15 年 1 月 1 日                                                                                                    |
| 電話番号を入力してください。 必須                                                                                                    |
| 日中に連絡がとれる電話番号をご入力ください(携帯電話番号等)<br>★◆◆◆-◇◇◇-××××                                                                                                    |
| 注意事項確認 必須                                                                                                    |
| 以下のホームページの内容を確認し、同意します。<br>・「令和 年度町民税・県民税申告受付」ページ<br><u>https://www.town.saitama-miyoshi.lg.jp/life/zei/2014-1202-1450-4.html</u><br>・「申告受付ホームページ予約」ページ<br><u>https://www.town.saitama-miyoshi.lg.jp/life/zei/2021-1217-1322-4.html</u><br><u>*</u><br>注意事項について確認しました。 |
| 確認へ進む                                                                                                    |
| 生年月日は半角数字で入力する必要があります。<br>全角で入力されていた場合、入力しているのに<br>「生年月日・年には数字を入力してください」<br>というメッセージが出て来ますので、再度、半角で入力しなおしてください                                                                                                    |

## 7.内容を確認の上「<u>申込む</u>」押下

|                   | 手続き        | き申込       |           |
|-------------------|------------|-----------|-----------|
| <b>Q</b> 手続き選択をする | メールアドレスの確認 | ● 内容を入力する | < 申し込みをする |
|                   |            |           |           |

申込確認

#### まだ申込みは完了していません。

※下記内容でよろしければ「申込む」ボタンを、修正する場合は「入力へ戻る」ボタンを押してください。

| 申告者       |                                                                                      |
|-----------|--------------------------------------------------------------------------------------|
| 申告者(フリガナ) | 0000 000                                                                             |
| 住所        | 埼玉県入間郡三芳町藤久保■■■■番地■ ●●マンションーーー号室                                                     |
| 生年月日      | 昭和15年1月1日                                                                            |
| 電話番号      | $\bullet \bullet \bullet - \Diamond \Diamond \Diamond - \times \times \times \times$ |
| 注意事項確認    | 注意事項について確認しました。                                                                      |
| (<        | 入力へ戻る 申込む >                                                                          |

## **8**.「OK」を押下

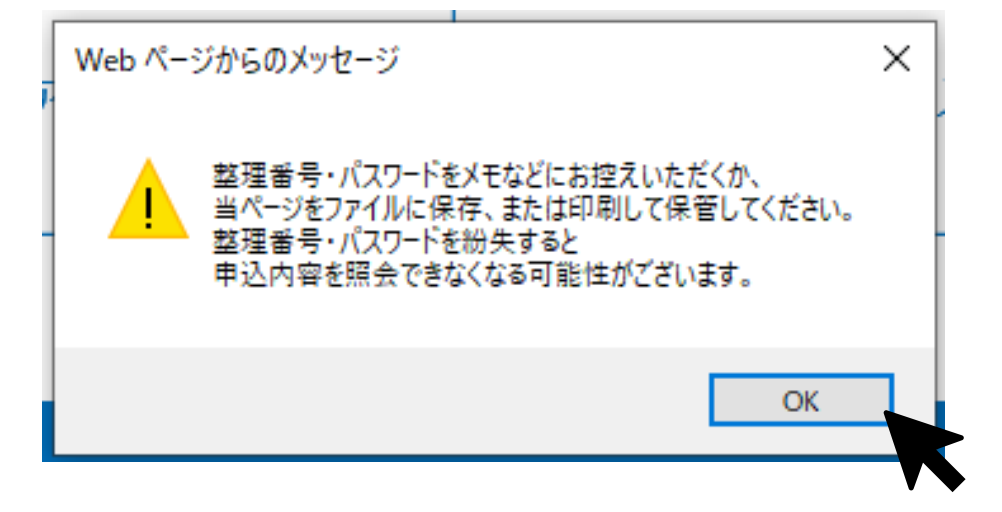

### 9.この画面で申込完了(操作終了)です。

入力したアドレス宛に整理番号・パスワードが届きますので、大切に保管してください。

| 手続き申込                                                                      |                                                                          |                             |           |
|----------------------------------------------------------------------------|--------------------------------------------------------------------------|-----------------------------|-----------|
| <b>Q</b> 手続き選択をする                                                          | メールアドレスの確認                                                               | ● 内容を入力する                   | 🚽 申し込みをする |
| 申込完了                                                                       |                                                                          |                             |           |
| F、ホームページの内容を必<br>「令和 年度町民税・県民税<br>ps://www.town.saitama-m<br>「申告受付ホームページ予約 | ず確認のうえ、申告会場にお越し<br>申告受付」ページ<br>yoshi.lg.jp/life/zei/2014-1202-14<br>」ページ | ください。<br>50-4.html          |           |
| ps://www.town.saitama-m                                                    | yoshi.lg.jp/lite/zei/2021-1217-13<br>申込みが完了                              | 22-4.html                   |           |
| Â                                                                          | 下記の整理番号 とパスワード を記                                                        | 記載したメールを送信しました。             |           |
| ×                                                                          | ールアドレスが誤っていたり、フ<br>メールが届かない可能                                            | ィルタ等を設定されている場合<br>能性がございます。 | ī.        |
|                                                                            |                                                                          |                             |           |

| 整理番号  |  |
|-------|--|
| パスワード |  |

整理番号 とパスワードは、今後申込状況を確認する際に必要となる大切な番号です。 特にパスワードは他人に知られないように保管してください。

なお、内容に不備がある場合は別途メール、または、お電話にてご連絡を差し上げる事があります。

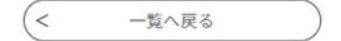

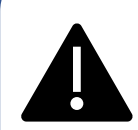

ホームページ予約をした方は、来庁の際、予約が完了したときに届くメール (整理番号・パスワードが載っているメール)を確認する場合があります。 他のご家族の方に代わりに予約をしてもらった場合は、そのメールを転送 もしくは、印刷するなどしてから来庁してください。